### TỔNG QUAN VỀ SQL SERVER 2005 VÀ CÀI ĐẶT

- SQL Server 2005 là hệ quản trị CSDL quan hệ theo mô hình Client/Server do Microsort phát triển
- SQL Server 2005 có các phiên bản
  - MSSQL server 2005 Enterprise Edition
  - MSSQL server 2005 Standard Edition
  - MSSQL server 2005 Workgroup Edition
  - MSSQL server 2005 Developer Edition
  - MSSQL server 2005 Express Edition

### CÀI ĐẶT SQL SERVER 2005

### Yêu cầu về phần cứng

- CPU: 500 MHz
- Bộ nhớ RAM: 512 MB
- Dung lượng HDD còn trống ít nhất 1GB
- Yêu cầu về hệ điều hành
  - Windows 2000 Service Pack 4
  - Windows Xp Service Pack 2
  - Windows Server 2003
  - Windows 7

Bước 1: đưa đĩa CD SQL Server 2005 Edition vào ổ đĩa, chương trình tự động chạy và chọn như hình sau

SQL Server 2005 (Disc 1 of 2)

### Start

#### Prepare

Revie<u>w</u> hardware and software requirements Read the release notes

\_\_\_\_\_

Install SQL Server Upgrade Advisor

Instal

<u>Server components, tools, Books Online, and samples</u>

Run the SQL Native Client Installation Wizard

#### **Other Information**

Browse this CD

Visit the SQL Server website

Read the SQL Server license agreement

Launch the Installation Wizard to install server components, management tools, development tools, Books Online, and samples. This selection will require both SQL Server 2005 installation discs.

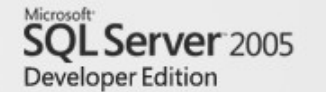

Bước 2: chọn mục I accept ..., chọn next

|                                                                                                    | N        |
|----------------------------------------------------------------------------------------------------|----------|
| 🖾 Microsoft SQL Server 2005 Setup                                                                                                    |          |
| End User License Agreement                                                                                                    |          |
|                                                                                                    |          |
| MICROSOFT SOFTWARE LICENSE TERMS                                                                                                    | <u>^</u> |
| MICROSOFT SQL SERVER 2005 DEVELOPER EDITION                                                                                                    |          |
| These license terms are an agreement between<br>Microsoft Corporation (or based on where you<br>live, one of its affiliates) and you. Please<br>read them. They apply to the software named<br>above, which includes the media on which you<br>received it, if any. The terms also apply to<br>Microsoft | any      |
| * updates,                                                                                                    |          |
| * supplements,                                                                                                    |          |
| * Internet-based services, and                                                                                                    |          |
| * support services                                                                                                    | ~        |
| I accept the licensing terms and conditions                                                                                                    |          |
| Print Next >                                                                                                    | Cancel   |
|                                                                                                    | 4        |

### Bước 3: nhấn Next

### 💹 Microsoft SQL Server 2005 Setup Installing Prerequisites Installs software components required prior to installing SQL Server. SQL Server Component Update will install the following components ~ required for SQL Server Setup: Microsoft SQL Server 2005 Setup Support Files The required components were installed successfully. Next >

### Bước 4: nhấn Next

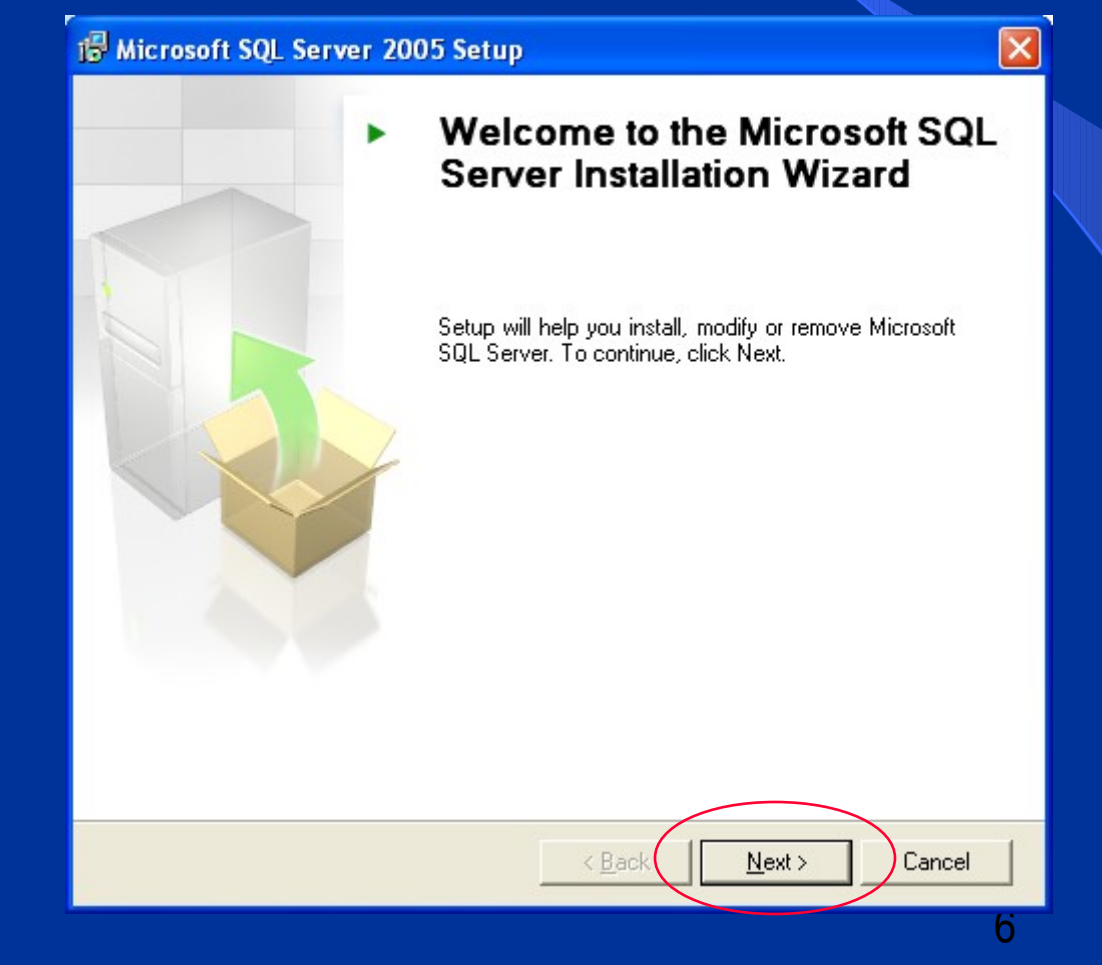

### Bước 5: nhấn Next

| i🖥 Mi       | crosoft SQL Server 2005 Setup                                                       |                        |                      | ×          |
|-------------|-------------------------------------------------------------------------------------|------------------------|----------------------|------------|
| Sys<br>\    | stem Configuration Check<br>Wait while the system is checked for poten<br>problems. | tial installation      |                      |            |
|             |                                                                                     | 14 Total<br>12 Success | 0 Error<br>2 Warning | -          |
| <u>D</u> et | ails:                                                                               |                        |                      |            |
|             | Action                                                                              | Status                 | Message 🔼            | j j        |
| 4           | IIS Feature Requirement                                                             | Warning                | Messages             |            |
| 0           | Pending Reboot Requirement                                                          | Success                |                      |            |
| 0           | Performance Monitor Counter Require                                                 | Success                |                      |            |
| 0           | Default Installation Path Permission Re                                             | Success                |                      |            |
| 0           | Internet Explorer Requirement                                                       | Success                |                      |            |
| 0           | COM Plus Catalog Requirement                                                        | Success                |                      |            |
| 0           | ASP.Net Version Registration Require                                                | Success                |                      |            |
| 0           | Minimum MDAC Version Requirement                                                    | Success                |                      |            |
|             | Fil <u>t</u> er 🔻                                                                   | <u>S</u> top           | <u>R</u> eport •     |            |
|             | <u>H</u> elp                                                                        |                        | <u>N</u> ext >       | $\bigcirc$ |

### Bước 6: điền thông tin vào mục Name, Company, chọn Next

| 🖁 М              | icrosoft SQL Server 2005 Setup                                                                                                    |
|------------------|----------------------------------------------------------------------------------------------------|
| Re               | gistration Information<br>The following information will personalize your installation.                                               |
|                  | The Name field must be filled in prior to proceeding. The Company field is optional.                                                  |
|                  | Name                                                                                                    |
| $\left[ \right]$ | Hoa                                                                                                    |
|                  | C <u>o</u> mpany:                                                                                                    |
|                  | DLBP                                                                                                    |
|                  | Please enter your 25 character Product Key. You can find this number on the yellow<br>sticker in the CD liner notes or the CD sleeve. |
|                  |                                                                                                    |
|                  | G9Y4M - 86RC4 - 7MFBD - QTPR8 - P2VD3                                                                                                 |
|                  |                                                                                                    |
|                  |                                                                                                    |
| _                |                                                                                                    |
|                  | Help < Back Next > Cancel                                                                                                    |

### Bước 7: chọn các mục như hình, Next

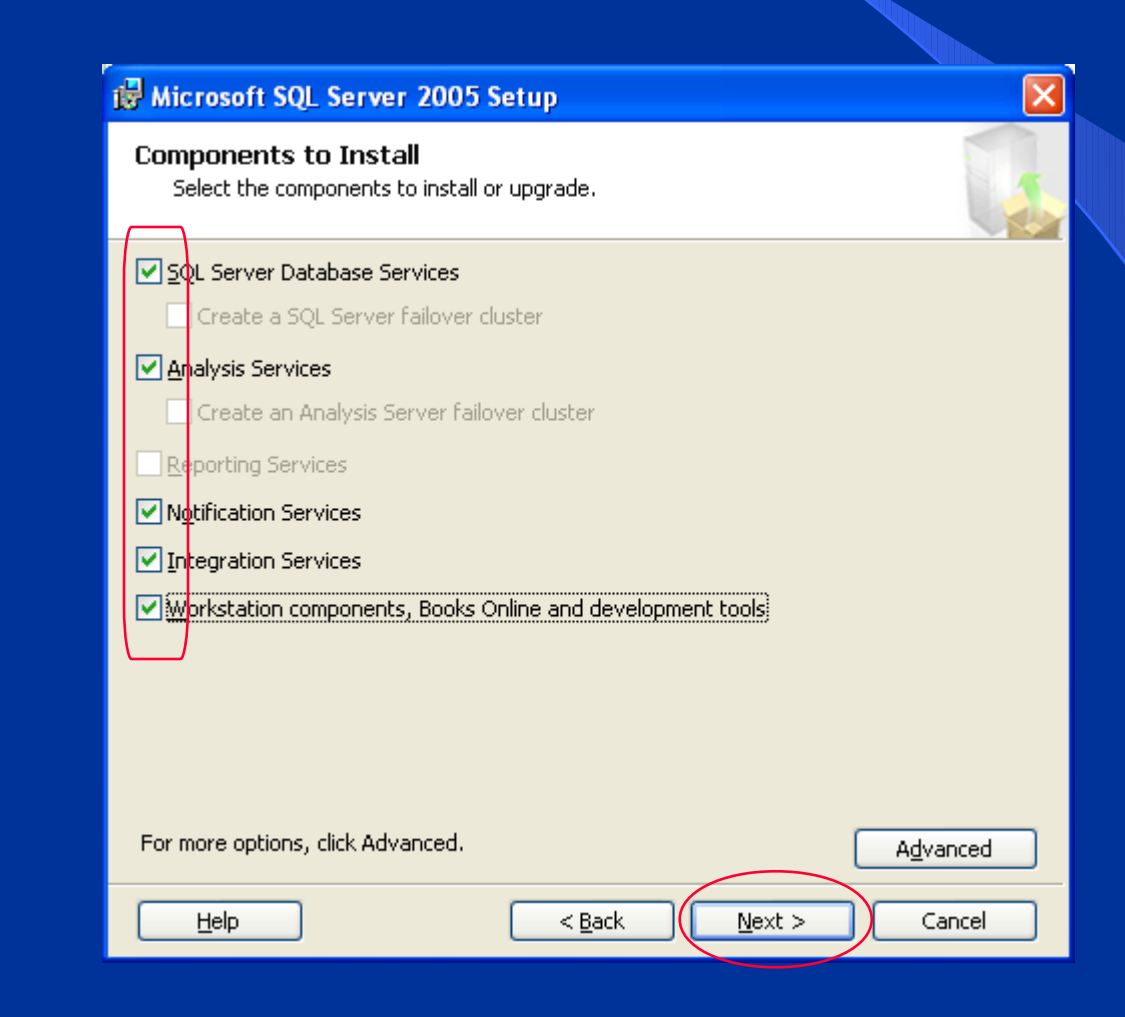

### Bước 8: chọn Default instance, Next

#### B Microsoft SQL Server 2005 Setup

#### Instance Name

You can install a default instance or you can specify a named instance.

Provide a name for the instance. For a default installation, click Default instance and click Next. To upgrade an existing default instance, click Default instance. To upgrade an existing named instance select Named instance and specify the instance name.

< Back

Next >

Cancel

|   |                  | _ |
|---|------------------|---|
| Ç | Default instance | ン |
|   |                  |   |

O Named instance

Help

Bước 9: chọn như hình sau, Next

| 😸 Microsoft SQL Server 2005 Setup                           |                      |
|-------------------------------------------------------------|----------------------|
| Service Account<br>Service accounts define which accounts ( | to log in.           |
| Customize for each service account                          |                      |
| Ouse the built-in System account                            | Local system         |
| OUse a domain use <u>r</u> account                          |                      |
| Username:                                                   |                      |
| Password:                                                   |                      |
| Domain:                                                     |                      |
| Start services at the end of setup                          |                      |
| SQL Server                                                  | SQL Browser          |
| SQL Server Agent                                            |                      |
| Analysis Services                                           |                      |
|                                                             | < Back Next > Cancel |

### Bước 10: chọn Mixed Mode ..., nhập password, Next

| 🙀 Microsoft SQL Server 2005 Setup                                                                            |        |
|----------------------------------------------------------------------------------------------------|--------|
| Authentication Mode<br>The authentication mode specifies the security used when<br>connecting to SQL Server. |        |
| Select the authentication mode to use for this installation.                                                 |        |
| <u> W</u> indows Authentication Mode                                                                         |        |
| ⊙ Mixed Mode (Windows Authentication and SQL Server Authentication)                                          |        |
| Specify the sa logon password below:                                                                         |        |
| ***** Confirm password:                                                                                      |        |
|                                                                                                    |        |
| Help < Back Next >                                                                                           | Cancel |

### Bước 11: Next

#### 🔀 Microsoft SQL Server 2005 Setup

#### **Collation Settings**

Help

Collation settings define the sorting behavior for your server.

Customize for each service account

Analysis Services Collation: Latin1\_General\_CI\_AS.

#### Collation designator and sort order:

| L | atin1_General      | × |                     |
|---|--------------------|---|---------------------|
|   | Binary             |   | Binary - code point |
|   | Case - sensitive   |   | Kana - sensitive    |
|   | Accent - sensitive |   | Width - sensitive   |

#### • SQL collations (used for compatibility with previous versions of SQL Server)

Binary order based on code point comparison, for use with the 850 (Multilingual Strict compatibility with version 1.x case-insensitive databases, for use with the Dictionary order, case-sensitive, for use with 1252 Character Set. Dictionary order, case-insensitive, for use with 1252 Character Set.

< Back

Next >

Cancel

### Bước 12: Next

#### 🔀 Microsoft SQL Server 2005 Setup

Help

#### Error and Usage Report Settings

Help Microsoft improve some of the SQL Server 2005 components and services.

Automatically send Error reports for SQL Server 2005 to Microsoft or your corporate error reporting server. Error reports include information regarding the condition of SQL Server 2005 when an error occurred, your hardware configuration and other data. Error reports may unintentionally include personal information, which will not be used by Microsoft.

Automatically send Eeature Usage data for SQL Server 2005 to Microsoft. Usage data includes anonymous information about your hardware configuration and how you use our software and services.

For more information on the error reporting feature and the type of information sent,  ${\rm click}$  Help.

< <u>B</u>ack

Next >

Cancel

### Bước 13: nhấn Install, chờ cài đặt, đưa đĩa 2 vào

#### Bicrosoft SQL Server 2005 Setup

#### Ready to Install

Help

Setup is ready to begin installation.

Setup has enough information to start copying the program files. To proceed, click Install. To change any of your installation settings, click Back. To exit setup, click Cancel.

The following components will be installed:

SQL Server Database Services

(Database Services, Replication, Full-Text Search)

- Analysis Services
- Notification Services
- Integration Services
- Client Components

(Connectivity Components, Management Tools, Business Intelligence Development Studio, SQL Server Books Online)

< <u>B</u>ack

Install

Cancel

X

### Bước 14: nhất Next

#### 💹 Microsoft SQL Server 2005 Setup

#### Setup Progress

Help

The selected components are being configured

| Product                              | Status         | ^ |
|--------------------------------------|----------------|---|
| SQL Server Database Services         | Setup finished |   |
| Analysis Services                    | Setup finished |   |
| SQLXML4                              | Setup finished |   |
| Notification Services                | Setup finished |   |
| Integration Services                 | Setup finished |   |
| Visual Studio Integrated Development | Setup finished |   |
| SQL Server Books Online              | Setup finished |   |
| Workstation Components, Books Onlin  | Setup finished | × |

×

### Bước 15: nhấn Finish kết thúc

#### Microsoft SQL Server 2005 Setup

#### Completing Microsoft SQL Server 2005 Setup

Setup has finished configuration of Microsoft SQL Server 2005

Refer to the setup error logs for information describing any failure(s) that occurred during setup. Click Finish to exit the installation wizard.

#### Summary Log

To minimize the server surface area of SQL Server 2005, some features and services are disabled by default for new installations. To configure the surface area of SQL Server, use the

#### Surface Area Configuration tool.

#### Analysis Services

If Analysis Services was upgraded from SQL Server 2000, all cubes, dimensions, and mining models must be reprocessed using SQL Server Management Studio.

#### Reporting Services

Help

The Reporting Services installation options you specified in Setup determine whether further configuration is required before you can access the report server. If you installed the default configuration, the report server can be used immediately. If you installed just the program files you must run the Reporting Services Configuration tool to deploy the

#### ×

Finish

### GỔ BỔ SQL SERVER 2005

➢ Bước 1: từ cửa sổ Control Panel → Add or Remove Programs → Microsoft SQL Server 2005 → Remove

| 🕹 Add or Rei                  | move Programs                                                                   |               |            |           |
|-------------------------------|---------------------------------------------------------------------------------|---------------|------------|-----------|
| 5                             | Currently installed programs:                                                   | Sort by: Name |            | ~         |
| C <u>h</u> ange or<br>Remove  | 🔁 Adobe Acrobat 7.0.5 Professional                                              | Size          | 391.00MB   | ^         |
| Programs                      | 🕼 Adobe Flash Player ActiveX                                                    |               |            |           |
|                               | 🙈 Alcohol 120%                                                                  | Size          | 3.83MB     |           |
| Add New                       | 🛃 AVG 7.5                                                                       | Size          | 35.85MB    |           |
| Programs                      | 🔀 Enable 53 for USB Device                                                      | Size          | 0.02MB     |           |
| C-                            | 🦈 Intel Application Accelerator                                                 | Size          | 2.55MB     |           |
| <u>-</u>                      | 🔀 Intel(R) Extreme Graphics Driver                                              |               |            |           |
| Add/Remove<br><u>W</u> indows | 🔀 Microsoft .NET Framework 2.0                                                  | Size          | 127.00MB   |           |
| Components                    | 📴 Microsoft Office 2003 Web Components                                          | Size          | 22.69MB    |           |
|                               | 📴 Microsoft Office Professional Edition 2003                                    | Size          | 637.00MB   |           |
| Set Program                   | Microsoft SQL Server 2005                                                       | Size          | 823.00MB   |           |
| Access and                    | Click here for support information.                                             | Used          | frequently |           |
| Deradics                      |                                                                                 | Last Used On  | 09/06/2007 |           |
|                               | To change this program or remove it from your computer, click Change or Remove. | Change        | Remove     | $\supset$ |
|                               | Microsoft SQL Server 2005 Backward compatibility                                | Size          | 26.18MB    |           |
|                               | 📋 Microsoft SQL Server 2005 Books Online (English)                              | Size          | 123.00MB   |           |
|                               | Jicrosoft SQL Server Native Client                                              | Size          | 4.18MB     |           |
|                               | Jicrosoft SQL Server Setup Support Files (English)                              | Size          | 20.60MB    | ~         |

### GÕ BÓ SQL SERVER 2005 (tt)

### Bước 2: chọn như hình dưới, nhấn Next

#### 🍀 Microsoft SQL Server 2005 Uninstall × **Component Selection** Select SQL Server 2005 components to uninstall. To uninstall existing components, select components to remove and click Next. Remove SQL Server 2005 instance components Select an instance: MSSQLSERVER: Analysis Services, Database Engine Remove SQL Server 2005 common components Integration Services V Notification Services Workstation Components Report... < <u>B</u>ack $\underline{N}ext >$ Cancel Help

### GÕ BÓ SQL SERVER 2005 (tt)

### Bước 3: chọn Finish, chờ chương trình chạy

| 😽 Microsoft SQL Server 2005 Uninstall                                                                                                    | ×    |
|----------------------------------------------------------------------------------------------------|------|
| <b>Confirmation</b><br>Verify SQL Server 2005 components to uninstall.                                                                                                    |      |
| The following components will be uninstalled from your machine. To proceed, click Finish.                                                                                             |      |
| <ul> <li>Analysis Services: MSSQLSERVER</li> <li>Database Engine: MSSQLSERVER</li> <li>Integration Services</li> <li>Notification Services</li> <li>Workstation Components</li> </ul> |      |
|                                                                                                    | >    |
| < <u>B</u> ack Finish Cancel                                                                                                    | Help |

### SQL SERVER MANAGEMENT STUDIO (SSMS)

➢ Để chạy SSMS, chọn Start → Programs → Microsoft SQL Server 2005

→ SQL Server Management Studio

| E Connect to Server                  |                                       | ×        |
|--------------------------------------|---------------------------------------|----------|
| SQL Serve                            | Windows Server Syst<br><b>1</b> .2005 | em       |
| Server <u>t</u> ype:<br>Server name: | Database Engine                       | <b>~</b> |
| Authentication:                      | SQL Server Authentication             | ~        |
| <u>L</u> ogin:<br><u>P</u> assword:  | sa<br>××××××                          | ~        |
|                                      | Remember password                     |          |
|                                      | Cancel Help Options >>                |          |

### SQL SERVER MANAGEMENT STUDIO (tt)

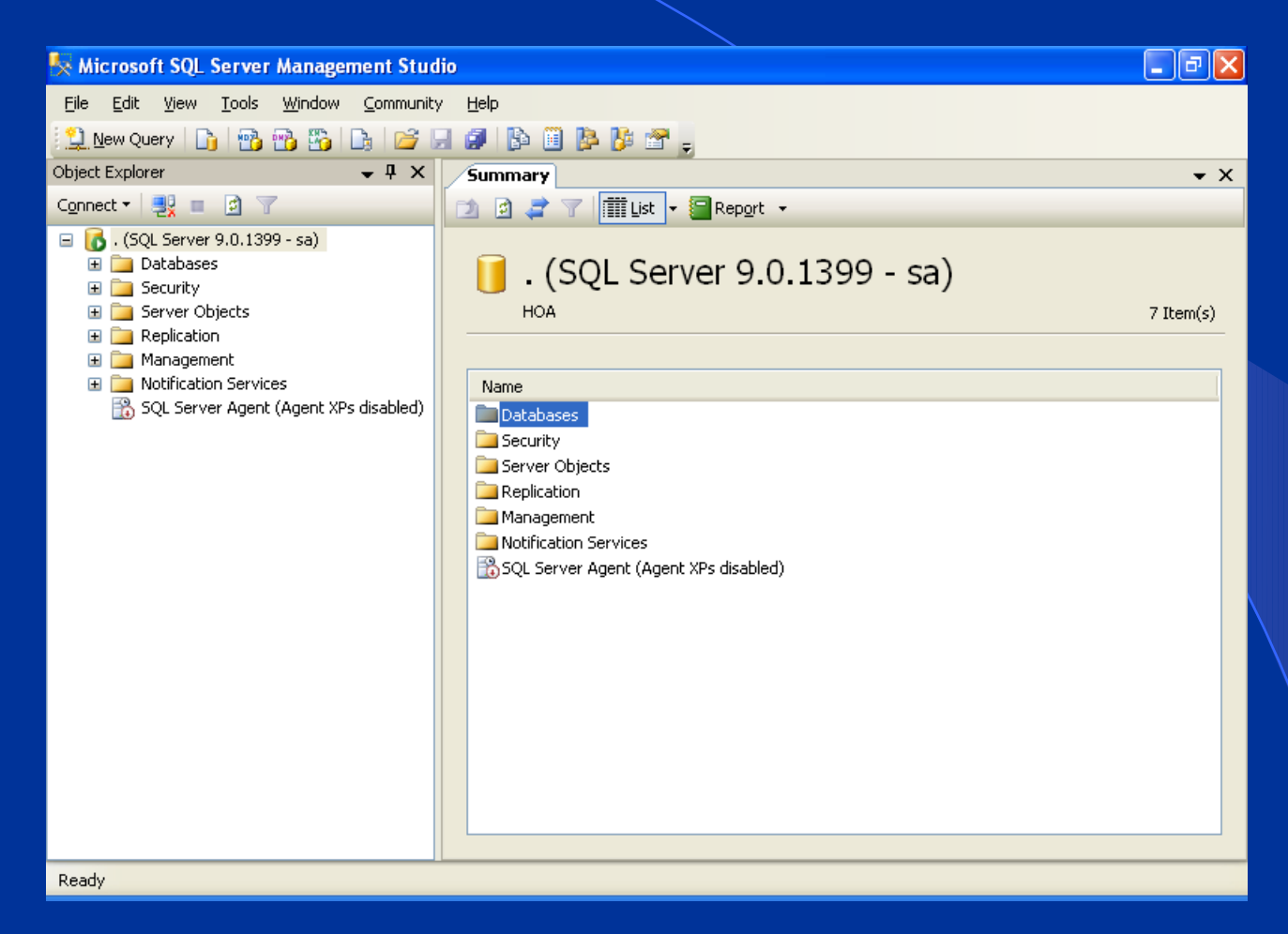

#### SQL Server Management Studio

### KHỞI ĐỘNG SQL SERVER

Start  $\rightarrow$  Programs  $\rightarrow$  Microsoft SQL Server 2005  $\rightarrow$ Configuration Tools  $\rightarrow$  SQL Server Configuration Managerment  $\rightarrow$  Click phải mục SQL Server (MSSQLSERVER)  $\rightarrow$  Start để khởi động

| SQL Server Configuration Manager                                                                                                    |                                                                                                    |                                                                                                    |  |
|----------------------------------------------------------------------------------------------------|----------------------------------------------------------------------------------------------------|----------------------------------------------------------------------------------------------------|--|
| File Action View Help                                                                                                    |                                                                                                    |                                                                                                    |  |
|                                                                                                    | [No                                                                                                    | Cash Cashida                                                                                                    |  |
| SQL Server 2005 Services<br>SQL Server 2005 Network Configuration<br>SQL Native Client Configuration<br>SQL Native Client Configuration | Name       Image: Sold Server Integration Services       Image: Sold Server Agent (MSSQLSERVER)       Image: Sold Server Agent (MSSQLSERVER)       Image: Sold Server Agent (MSSQLSERVER)       Image: Sold Server Agent (MSSQLSERVER)       Image: Sold Server Agent (MSSQLSERVER)       Image: Sold Server Agent (MSSQLSERVER)       Image: Sold Server Agent (MSSQLSERVER)       Image: Sold Server Agent (MSSQLSERVER)       Image: Sold Server Agent (MSSQLSERVER)       Image: Pause Resume Restart       Image: Properties       Help | State     Start Mode       Running     Automatic       Stopped     Other (Boot, System       Stopped     Manual       Stopped     Automatic       Running     Automatic       Running     Automatic |  |
|                                                                                                    |                                                                                                    | >                                                                                                    |  |

### KHỔI ĐỘNG SQL SERVER (tt)

### ➢ Click phải mục SQL Server (MSSQLSERVER) → Properties

| 🛐 SQL Server Configuration Manager                                                                                                    |                                                                                                    |                                                                                                    |
|----------------------------------------------------------------------------------------------------|----------------------------------------------------------------------------------------------------|----------------------------------------------------------------------------------------------------|
| File Action View Help                                                                                                    |                                                                                                    |                                                                                                    |
|                                                                                                    |                                                                                                    |                                                                                                    |
| SQL Server Configuration Manager (Local)<br>SQL Server 2005 Services<br>SQL Server 2005 Network Configuration<br>SQL Native Client Configuration | Name  SQL Server Integration Services  SQL Server Browser  SQL Server Agent (MSSQLSERVER)  SQL Server FullText  Stop Pause Resume Restart  Properties Help | StateStart ModeRunningAutomaticStoppedOther (Boot, SystemStoppedManualRunningAutomaticRunningAutomaticRunningAutomatic |
|                                                                                                    | •                                                                                                    |                                                                                                    |
| Opens property sheet for the current selection.                                                                                                  |                                                                                                    |                                                                                                    |
| 🛃 start 🛛 📓 🈂 🙆 🐣 🖿 🖬 🕷                                                                                                    | - 🕎 Gia 👩 Mic 🙀 SQ 🍢 Mi                                                                                                    | c 🕴 🧷 🐺 😰 🌹 🔦 🗾 9:26 PM                                                                                                |

### KHỔI ĐỘNG SQL SERVER (tt)

## Chọn thẻ Service $\rightarrow d$ mục Start Mode chọn Automatic $\rightarrow OK$

| SQL Server (MSSQLSERVER)                             | ) Properties 🛛 🛛 🛛 🔀                |
|------------------------------------------------------|-------------------------------------|
| Log On Service Advanced                              |                                     |
| 🛛 General                                            |                                     |
| Binary Path                                          | "C:\Program Files\Microsoft SQL Ser |
| Error Control                                        | 1                                   |
| Exit Code                                            | 0                                   |
| Host Name                                            | HOA                                 |
| Name                                                 | SQL Server (MSSQLSERVER)            |
| Process ID                                           | 672                                 |
| SQL Service Type                                     | SQL Server                          |
| Start Mode                                           | Automatic                           |
| State                                                | Automatic                           |
|                                                      | Disabled                            |
|                                                      | Manual                              |
|                                                      |                                     |
|                                                      |                                     |
|                                                      |                                     |
|                                                      |                                     |
| <b>Start Mode</b><br>The start mode of this service. |                                     |
| ОК                                                   | Cancel Apply Help                   |

25

### TAO DATADASE

Bước 1: khởi động SSMS Bước 2: ở cửa sổ Object Explorer, Click phải Databases  $\rightarrow$  New Database

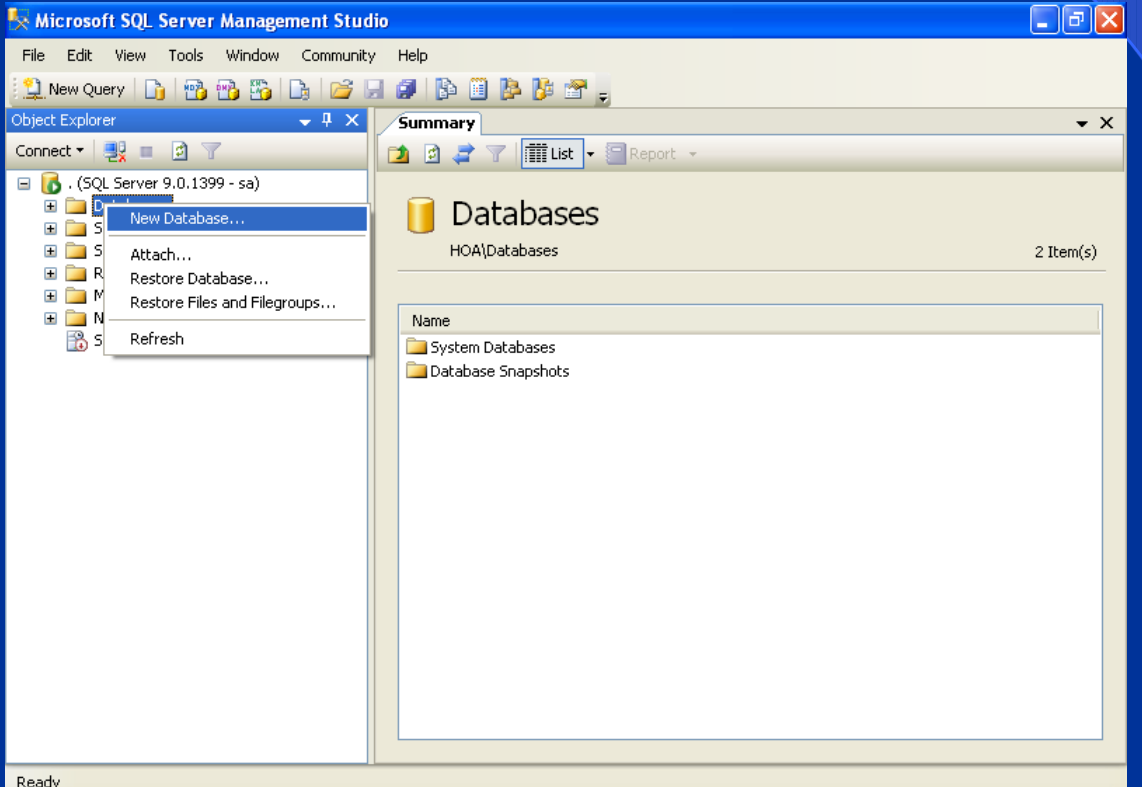

### TAO DATADASE (tt)

Nhập tên DB

|  | Bước 3: | nhập | tên | DB, | OK |
|--|---------|------|-----|-----|----|
|--|---------|------|-----|-----|----|

| 🚪 New Database                 |                         |           |                     |                   |                                    |                |  |
|--------------------------------|-------------------------|-----------|---------------------|-------------------|------------------------------------|----------------|--|
| Select a page                  | <u> S</u> cript 🝷 🛐     | Help      |                     |                   |                                    |                |  |
| III Options<br>IIII Filegroups | Database <u>n</u> ame:  |           | SINHVIEN 🦯          |                   |                                    |                |  |
|                                | <u>0</u> wner:          |           | <default></default> |                   |                                    |                |  |
|                                | Use full-text in        | ndexing   |                     |                   |                                    |                |  |
|                                | Database <u>f</u> iles: |           |                     |                   |                                    |                |  |
|                                | Logical Name            | File Type | Filegroup           | Initial Size (MB) | Autogrowth                         | Path           |  |
|                                | SINHVIEN                | Data      | PRIMARY             | 2                 | By 1 MB, unrestricted growth       | C:\Program F   |  |
|                                | SINHVIEN_log            | Log       | Not Applicable      | 1                 | By 10 percent, unrestricted growth | C:\Program F   |  |
|                                |                         |           |                     |                   |                                    |                |  |
| Connection                     |                         |           |                     |                   |                                    |                |  |
| Server:<br>·                   |                         |           |                     |                   |                                    |                |  |
| Connection:<br>sa              |                         |           |                     |                   |                                    |                |  |
| View connection properties     |                         |           |                     |                   |                                    |                |  |
| Progress                       |                         |           |                     |                   |                                    |                |  |
| Ready                          | <                       |           |                     | )                 |                                    | >              |  |
| Person Person                  |                         |           |                     |                   | Add                                | <u>R</u> emove |  |
|                                | ·                       |           |                     |                   | ОК                                 | Cancel         |  |

## ĐỔI TÊN, XÓA DATABASE > Click phải vào DB cần đổi tên/xoá → Rename/Delete

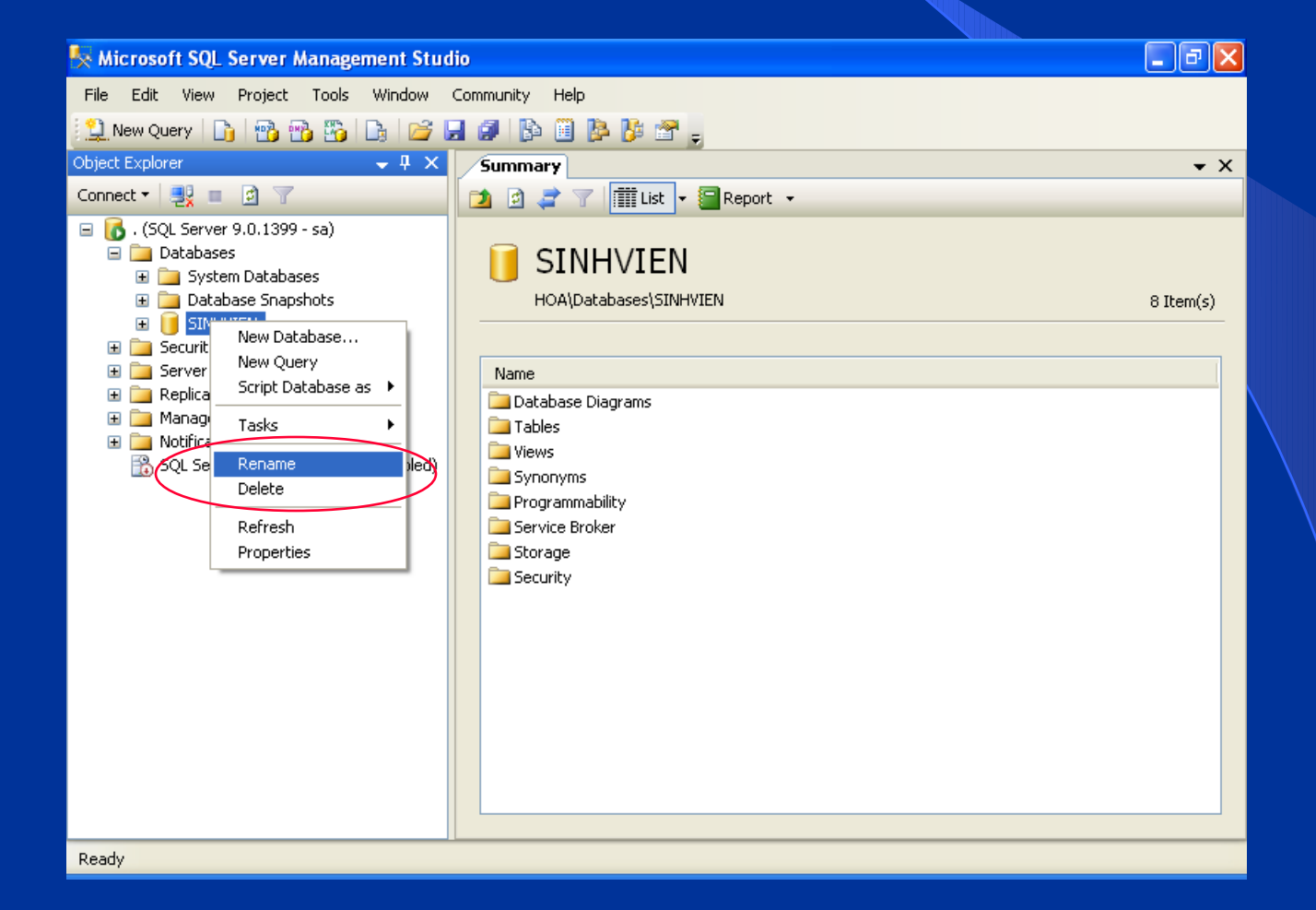

### MỘT SỐ KIỂU DỮ LIỆU

| Kiểu dữ liệu | Giải thích                                                                                                    |
|--------------|----------------------------------------------------------------------------------------------------|
| Bit          | Nhận giá trị 0, 1 hoặc null, 1 bit                                                                                                    |
| Char(n)      | Cột có chiều dài <b>cố định</b> chứa chính xác n Byte thông tin (nếu nhập ít hơn thì sẽ đệm các khoảng trắng. Nếu nhập nhiều hơn sẽ xén bỏ)                                                         |
| VarChar(n)   | Cột có chiều dài <b>biến đổi</b> chứa tối đa n Byte thông tin. (nếu<br>nhập ít hơn thì sẽ không đệm các khoảng trắng, điều này hiệu<br>quả hơn về bộ nhớ. Nếu nhập nhiều hơn dữ liệu sẽ bị xén bớt) |
| Nchar(n)     | Cột có chiều dài <b>cố định</b> lưu trữ dữ liệu kiểu Unicode                                                                                                    |
| NvarChar(n)  | Cột có chiều dài <b>biến đổi</b> lưu trữ dữ liệu kiểu Unicode                                                                                                    |
| Binary(n)    | Cột có chiều dài <b>cố định</b> chứa chính xác n Byte thông tin.                                                                                                    |
| VarBinary(n) | Cột có chiều dài <b>biến đổi</b> chứa tối đa n Byte thông tin.                                                                                                    |
| Text         | Lưu dữ liệu text trên 8.000 ký tự                                                                                                    |
| Ntext        | Lưu dữ liệu text trên 8.000 ký tự, kiểu Unicode9                                                                                                    |

### MỘT SỐ KIỂU DỮ LIỆU (tt)

| Kiểu dữ liệu                      | Giải thích                                             |
|-----------------------------------|--------------------------------------------------------|
| Tinyint                           | 0 – 255, 1 byte                                        |
| Smallint                          | ± 32,767, 2 byte                                       |
| Int                               | ± 2,147,483,467, 4 byte                                |
| Bigint                            | ± 2 <sup>63</sup> , 8 byte                             |
| Numeric( <i>p</i> [ , <i>s</i> ]) | ± 10 <sup>38</sup> , p: tổng số ký số, s: số ký số lẻ, |
|                                   | 0 <= s <= p                                            |
| Float                             | ± 1.79E+308                                            |
| Real                              | ± 3.40E+38                                             |
| Datetime                          | 1/1/1753 - 12/31/9999, 8 byte                          |
| Smalldatetime                     | 1/1/1900 - 06/06/2079, 4 byte                          |
| Money                             | ± 922.337.203.685.447,5808, 8 byte                     |
| Smallmoney                        | ± 214.748,3642, 4 byte                                 |
|                                   |                                                        |

### TẠO BẢNG

Bước 1: khởi động SSMS
 Bước 2: ở cửa sổ Object Explorer → mở rộng
 Databases → mở rộng tên CSDL cần tạo bảng →
 Click phải Tables → New Table

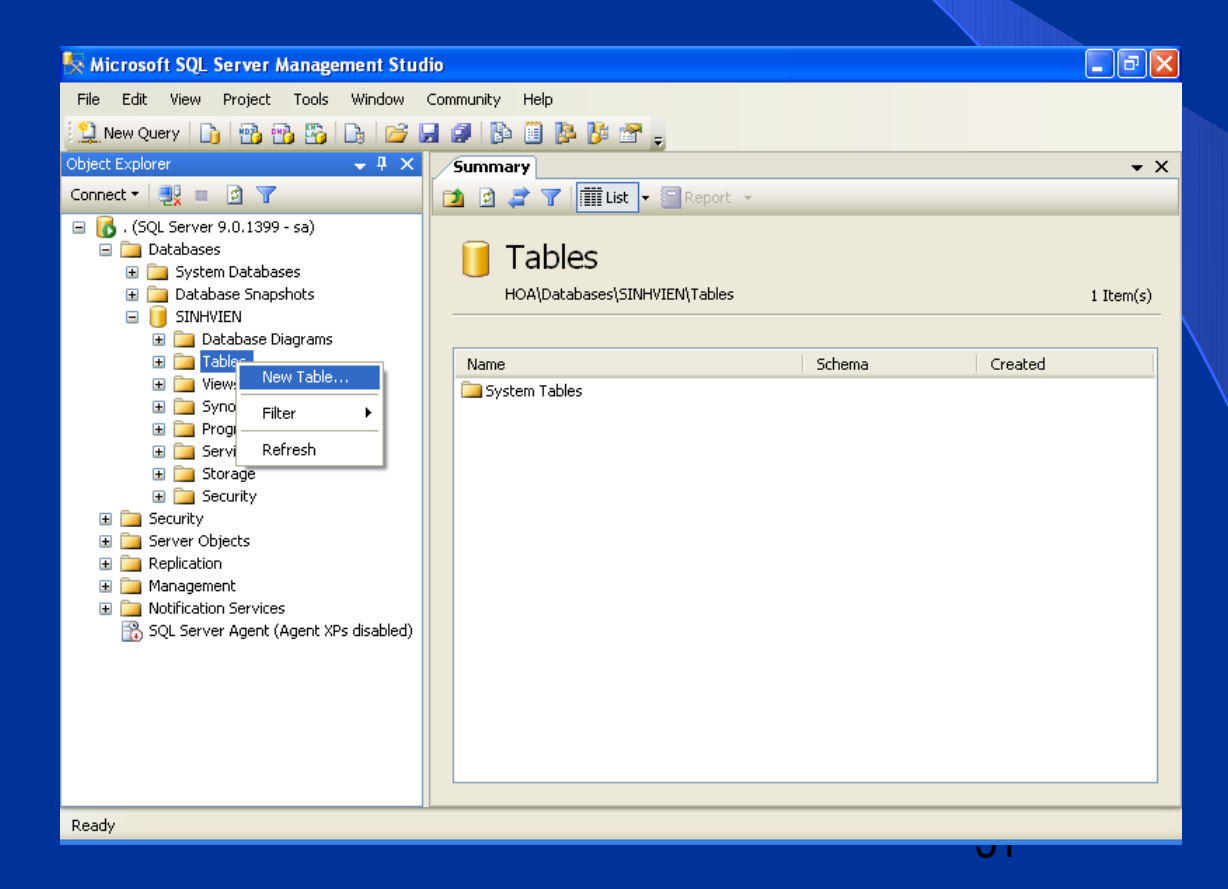

### TẠO BẢNG (tt)

> Bước 3: nhập tên cột, kiểu dữ liệu, chọn/bỏ chọn Nulls
 > Bước 4: nhấn Ctrl+S →đặt tên bảng

| 🍢 Microsoft SQL Server Management Stud   | io   |                          |              |             | _ 7 🛛      |
|------------------------------------------|------|--------------------------|--------------|-------------|------------|
| Eile Edit View Project Table Designer To | ools | Window Community         | Help         |             |            |
| 🎦 New Query   🛅   📸 📸 🌇   📑 🖉            | 3 6  | 🚯 🗎 📴 🎼 🖀                | Ŧ            |             |            |
| Si 🕴 🗠 🗊 🥷 🚛 💷 🖕                         |      |                          |              |             |            |
| Object Explorer 🛛 👻 🕂 🗙                  | T    | able - dbo.Table_1*      | jummary      |             | <b>→</b> × |
| Connect 🕶 📑 📄 🍸                          | -    | Column Name              | Data Type    | Allow Nulls |            |
| 🖃 🐻 . (SQL Server 9.0.1399 - sa)         |      | TEN                      | nvarchar(50) |             |            |
| 🖃 🚞 Databases                            |      | MASV                     | smallint     |             |            |
| System Databases                         |      | NAM                      | smallint     |             |            |
|                                          | ►    | KHOA                     | nvarchar(50) | ✓           |            |
| 🗉 🚞 Database Diagrams                    |      |                          |              |             |            |
|                                          |      |                          |              |             |            |
|                                          |      |                          |              |             |            |
| 🗉 🧰 Programmability                      | G    | olumn Properties         |              |             |            |
| 🕀 🧰 Service Broker                       | E R  |                          |              |             |            |
|                                          |      |                          |              |             |            |
| E Decurity                               | E    | 🗆 (General)              |              |             |            |
| 🗉 🧰 Server Objects                       |      | (Name)                   | KH           | 0A<br>-     |            |
| Replication     Mapagement               |      | Data Type                |              | s<br>arcbar |            |
| Management     Motification Services     |      | Default Value or Binding |              |             |            |
| 🔂 SQL Server Agent (Agent XPs disabled)  |      | Length                   | 50           |             |            |
|                                          |      | Table Designer           |              |             | <u> </u>   |
|                                          | 1    | (General)                |              |             |            |
|                                          |      |                          |              |             |            |
|                                          |      |                          |              |             |            |
| Ready                                    |      |                          |              |             |            |
|                                          |      |                          |              |             |            |

### ĐỔI TÊN, XÓA BẢNG

## Click phải vào bảng cần đổi tên/xoá $\rightarrow$ Rename/Delete

| 😽 Microsoft SQL Server Management Stud                            | io |                          |              |                   | - 7 🛛      |  |  |  |  |  |
|-------------------------------------------------------------------|----|--------------------------|--------------|-------------------|------------|--|--|--|--|--|
| File Edit View Project Table Designer Tools Window Community Help |    |                          |              |                   |            |  |  |  |  |  |
| 😫 New Query 📭 🜇 🜇 📴 🕞 🧭 🖟 🕼 🖺 👔 👔                                 |    |                          |              |                   |            |  |  |  |  |  |
| 19                                                                |    |                          |              |                   |            |  |  |  |  |  |
| Object Explorer 🚽 🗸 🗸                                             |    | Table - dbo.SINHVIEN     | Summary      |                   | <b>→</b> X |  |  |  |  |  |
| Connect 🕶 📑 💼 📝 🝸                                                 |    | Column Name              | Data Type    | Allow Nulls       |            |  |  |  |  |  |
| 🖃 🐻 . (SQL Server 9.0.1399 - sa)                                  |    | TEN                      | nvarchar(50) | $\checkmark$      |            |  |  |  |  |  |
| 🖃 🚞 Databases                                                     |    | MASV                     | smallint     |                   |            |  |  |  |  |  |
| 🗉 🧰 System Databases                                              | ►  | NAM                      | smallint     |                   |            |  |  |  |  |  |
| ⊞ Database Snapshots     □    □    □    □    □    □    □          |    | KHOA                     | nvarchar(40) |                   |            |  |  |  |  |  |
| 🗉 🚺 Database Diagrams                                             |    |                          |              |                   |            |  |  |  |  |  |
| 🖃 🧰 Tables                                                        |    |                          |              |                   |            |  |  |  |  |  |
| 표 🚞 System Tables                                                 |    |                          |              |                   |            |  |  |  |  |  |
|                                                                   |    | olump Properties         |              |                   |            |  |  |  |  |  |
| 🗉 🚞 Synonym Modify                                                |    |                          |              |                   |            |  |  |  |  |  |
| Programm Open Table     Script Table as                           |    | 8≣ 2↓   @                |              |                   |            |  |  |  |  |  |
|                                                                   | -  | 🗉 (General)              |              |                   | <u>^</u>   |  |  |  |  |  |
| Ecologe View Dependencies     Security                            |    | (Name)                   | NA           | AM                |            |  |  |  |  |  |
| Security     Full-Text index                                      | •  | Allow Nulls              | Ye           | es                |            |  |  |  |  |  |
| 🕀 📴 Server Objects                                                |    | Data Type                | sn           | mallint           |            |  |  |  |  |  |
| Replication     Replication     Delete                            |    | Default Value or Binding |              |                   |            |  |  |  |  |  |
| H Management                                                      |    | Collation                |              | database defaults | ✓          |  |  |  |  |  |
| SOL Server Agen                                                   |    | (General)                |              |                   |            |  |  |  |  |  |
| Properties                                                        | _  | (22                      |              |                   |            |  |  |  |  |  |
|                                                                   |    |                          |              |                   |            |  |  |  |  |  |
|                                                                   |    |                          |              |                   |            |  |  |  |  |  |
| Item(s) Saved                                                     |    |                          |              |                   |            |  |  |  |  |  |

### THÊM, XÓA, SỬA CỘT

Click phải vào bảng cần thao tác → Modify → Click phải vào cột cần thao thêm/xóa → Insert column/Delete column

Sửa cột: chọn tên cột cần sửa  $\rightarrow$  hiệu chỉnh

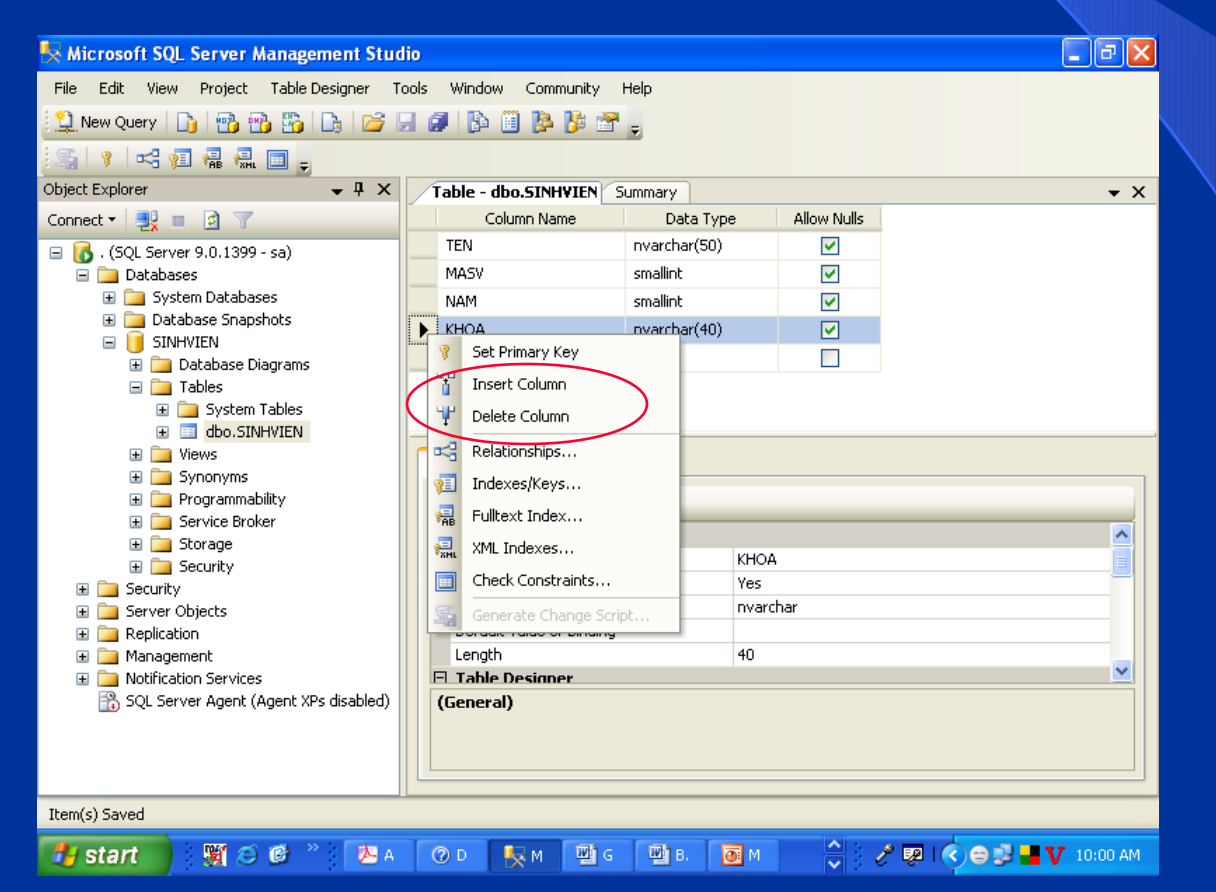

### TẠO, BỔ KHÓA CHÍNH

 Click phải vào bảng cần thao tác → Modify → Click phải vào cột cần tạo khóa chính → Set Primary Key
 Bỏ khóa chính: Click phải vào cột làm khóa chính → Remove Primary Key

| 🍢 Microsoft SQL Server Management Studio  | )                             |                                       |
|-------------------------------------------|-------------------------------|---------------------------------------|
| File Edit View Project Table Designer Too | ls Window Community Help      |                                       |
| 😫 New Query 📄 📸 📸 🕒 📂 🚽                   | 🥔 🚯 🗓 🔌 🦉 🖕                   |                                       |
| S 1 4 1 1 1 1 1 1 1 1 1 1 1 1 1 1 1 1 1   |                               |                                       |
| Object Explorer 🗸 🕂 🗙                     | Table - dbo.SINHVIEN* Summary | <b>-</b> ×                            |
| Connect 🕶 🛃 🔳 🍸                           | Column Name Data T            | Type Allow Nulls                      |
| 🖃 🚺 . (SQL Server 9.0.1399 - sa) 📖        | TEN nvarchar(50               | 50) 🗸                                 |
| 🖃 🚞 Databases 🛛 📩                         | MASY smalling                 |                                       |
| 표 🚞 System Databases                      | Set Primary Key               |                                       |
| Database Snapshots                        | i Insert Column ar(40         | 40) 🔽                                 |
| OINFIVIEN     Database Diagrams           | ₩ Delete Column               |                                       |
| E Database biograms                       | - Delationships               |                                       |
| 🗉 🚞 System Tables                         | Relationships                 |                                       |
| 🗉 🥅 dbo.SINHVIEN                          | 🔃 Indexes/Keys                |                                       |
| E 🚞 Views                                 | 🛛 🚛 Fulltext Index            |                                       |
| 🗉 🧰 Synonyms                              | a XMI Indexes                 |                                       |
| Programmability     Service Proker        | Charle Constraints            |                                       |
| Storage                                   |                               | <u>^</u>                              |
| Gecurity                                  | ฐ Generate Change Script      | MASV                                  |
| 🗄 🚞 Security                              | Allow Nulls                   | No                                    |
| 표 🚞 Server Objects                        | Data Type                     | smallint                              |
| 🗄 🚞 Replication                           | Default Value or Binding      |                                       |
| 🗄 🧰 Management                            | Table Designer                |                                       |
| Notification Services                     | Colation                      | <database.detault></database.detault> |
| DUL Deriver Agent (Agent XPS disabled)    | (General)                     |                                       |
|                                           |                               |                                       |
|                                           |                               |                                       |
|                                           |                               |                                       |
| Item(s) Saved                             |                               |                                       |
| 🛃 start 🛛 🕷 🏾 🕭 🗚                         | 🕜 D 🛼 М 🗐 G 🗐 В.              | 💽 M 🔷 🥜 🐼 I 🔦 🕾 🛃 🗸 10:09 AM          |

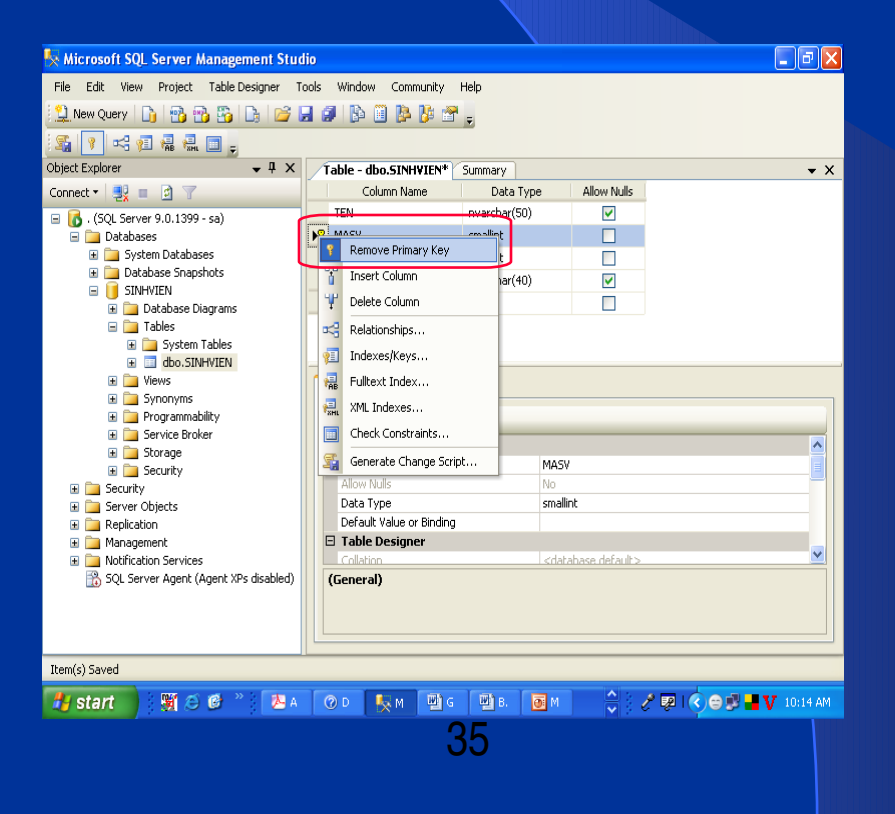

### THÊM DỮ LIỆU VÀO BẢNG

### Bước 1: Click phải vào bảng cần thêm dữ liệu →Open table

| 🍢 Microsoft SQL Server M            | lanagement Stud                                                   | lio |                          |              |                                  |            |  |  |
|-------------------------------------|-------------------------------------------------------------------|-----|--------------------------|--------------|----------------------------------|------------|--|--|
| File Edit View Project              | File Edit View Project Table Designer Tools Window Community Help |     |                          |              |                                  |            |  |  |
| 😫 New Query 🛛 🛅 🖬 📆                 | ) 🐴   🔓   💕 🖡                                                     | 3 6 | ) 🚯 🗒 隆 🊰                | Ŧ            |                                  |            |  |  |
|                                     | <b>— —</b>                                                        |     |                          | _            |                                  |            |  |  |
| Object Explorer                     | <b>→</b> ‡ ×                                                      | T   | able - dbo.SINHVIEN*     | Summary      |                                  | <b>▼</b> × |  |  |
| Connect 🕶 📑 📄 🍸                     |                                                                   |     | Column Name              | Data Type    | Allow Nulls                      |            |  |  |
| 😑 🐻 . (SQL Server 9.0.1399 -        | - sa)                                                             |     | TEN                      | nvarchar(50) | <b>~</b>                         |            |  |  |
| 🖃 🚞 Databases                       |                                                                   | ▶8  | MASV                     | smallint     |                                  |            |  |  |
| 🗄 🚞 System Databas                  | es                                                                |     | NAM                      | smallint     |                                  |            |  |  |
| 🗄 🧾 Database Snapsi<br>🗆 🧰 STMHYTEN | hots                                                              |     | KHOA                     | nvarchar(40) | ✓                                |            |  |  |
| 🗄 📑 Divi Willia                     | agrams                                                            |     |                          |              |                                  |            |  |  |
| 🖃 🧰 Tables                          | - <b>j</b>                                                        |     |                          |              |                                  |            |  |  |
| 🗄 🚞 System 1                        | Tables                                                            |     |                          |              |                                  |            |  |  |
| 🗉 🔳 dbo.SI                          | New Table                                                         |     |                          |              |                                  |            |  |  |
| H 🧾 Views                           | Modify                                                            | -   | lumn Properties          |              |                                  |            |  |  |
| 🗄 🧫 Synonyng<br>🕀 🧰 Programma       | Open Table                                                        |     |                          |              |                                  |            |  |  |
| 표 🧰 Service Bro                     | Script Table as                                                   | -   |                          |              |                                  |            |  |  |
| 🗄 🧰 Storage 👘                       | View Dependencie                                                  | s   | (Name)                   | h            | MASY                             |            |  |  |
| 🕀 🧰 Security 📋                      |                                                                   |     | Allow Nulls              |              | No                               | <u>E</u>   |  |  |
| E Security      Server Objects      | Full-Text Index                                                   | - P | Data Type                | s            | smallint                         |            |  |  |
| E Deriver objects                   | Rename                                                            |     | Default Value or Binding |              |                                  |            |  |  |
| 🕀 🚞 Management                      | Delete                                                            |     | ] Table Designer         |              |                                  |            |  |  |
| Notification Service                | Refresh                                                           |     | Collation                |              | <database default=""></database> |            |  |  |
| 📸 SQL Server Agent (                | Properties                                                        |     | General)                 |              |                                  |            |  |  |
| 5                                   |                                                                   |     |                          |              |                                  |            |  |  |
|                                     |                                                                   |     |                          |              |                                  |            |  |  |
| Item(s) Saved                       |                                                                   |     |                          |              |                                  |            |  |  |
| 10m(3) 50760                        |                                                                   | _   |                          |              |                                  |            |  |  |

### THÊM DỮ LIỆU VÀO BẢNG (tt)

### Bước 2: nhập dữ liệu vào

| 🍢 Microsoft SQL Server Management Studio  |       |                  |                    | Sub-             |         | _ 7 🛛 |  |  |
|-------------------------------------------|-------|------------------|--------------------|------------------|---------|-------|--|--|
| File Edit View Project Query Designer Too | ols V | /indow Community | / Help             |                  |         |       |  |  |
| 🔔 New Query 📑 📸 📸 🔄 🗁 💭 🥔 🕼               |       |                  |                    |                  |         |       |  |  |
| 📴 🏢 🕺 🧾 Change Type 🛛 🕴 🤫 🛛 [ 📒 🗌         | 11    | ā -              |                    |                  |         |       |  |  |
| Object Explorer 🗸 🗸 🗸                     | Tabl  | e - dbo.SINHVIEN | Table - dbo.SINHVI | IEN* Table - dbo | KHOAHOC | ₹×    |  |  |
| Connect 🕶 📑 💼 😰 🝸                         |       | TEN              | MASV               | NAM              | KHOA    |       |  |  |
| 🖃 🚺 . (SQL Server 9.0.1399 - sa)          |       | Sơn              | 17                 | 1                | CNTT    |       |  |  |
| 🖃 🚞 Databases                             |       | Bảo              | 8                  | 2                | CNTT    |       |  |  |
| System Databases     Database Spanshots   |       | Nam              | 25                 | 2                | TOAN    |       |  |  |
|                                           | *     | NULL             | NULL               | NULL             | NULL    |       |  |  |
| 표 🚞 Database Diagrams                     |       |                  |                    |                  |         |       |  |  |
| Tables     Tables     Suctors Tables      |       |                  |                    |                  |         |       |  |  |
|                                           |       |                  |                    |                  |         |       |  |  |
| 🗉 🧮 dbo.MONHOC                            |       |                  |                    |                  |         |       |  |  |
| 🕀 🧾 dbo.KHOAHOC                           |       |                  |                    |                  |         |       |  |  |
| E Views                                   |       |                  |                    |                  |         |       |  |  |
| 🖼 🧫 Synonyms                              |       |                  |                    |                  |         |       |  |  |
|                                           |       |                  |                    |                  |         |       |  |  |
| 표 🧰 Storage                               |       |                  |                    |                  |         |       |  |  |
| 🗄 🚞 Security                              |       |                  |                    |                  |         |       |  |  |
| 🗉 🧰 Security                              |       |                  |                    |                  |         |       |  |  |
| 🗄 🧰 Server Objects                        |       |                  |                    |                  |         |       |  |  |
| H is Replication                          |       |                  |                    |                  |         |       |  |  |
| Management     Motification Services      |       |                  |                    |                  |         |       |  |  |
| 3 SQL Server Agent (Agent XPs disabled)   |       |                  |                    |                  |         |       |  |  |
| -                                         | 4 4   | 3 of 3           | ▶ ▶ ▶ ■            |                  |         |       |  |  |
| Item(s) Saved                             |       |                  |                    |                  |         |       |  |  |

### TRUY XUẤT DỮ LIỆU

# > Bước 1: Click New Query > Bước 2: nhập câu lệnh SQL →quét khối câu lệnh cần thực hiện →nhấn F5

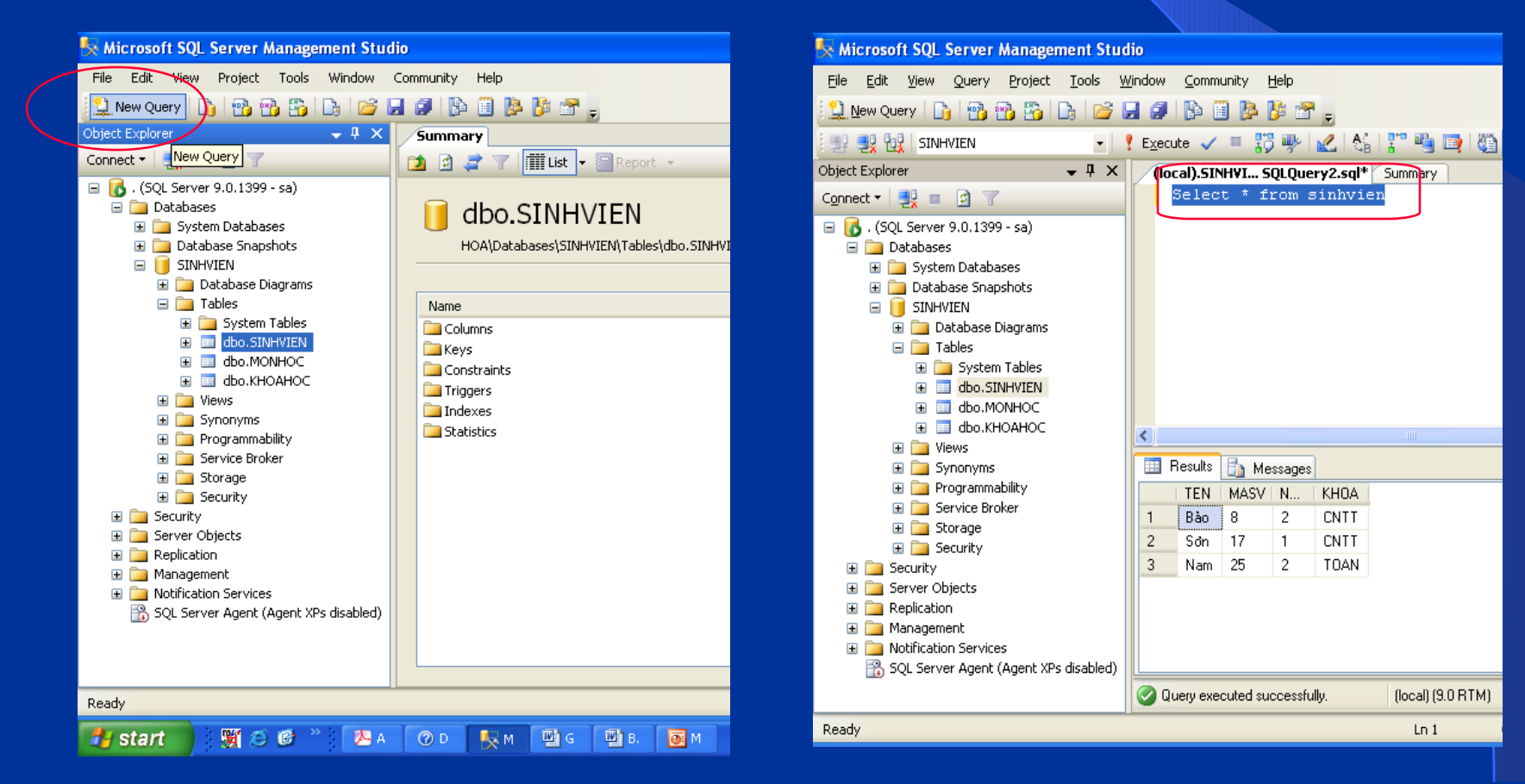

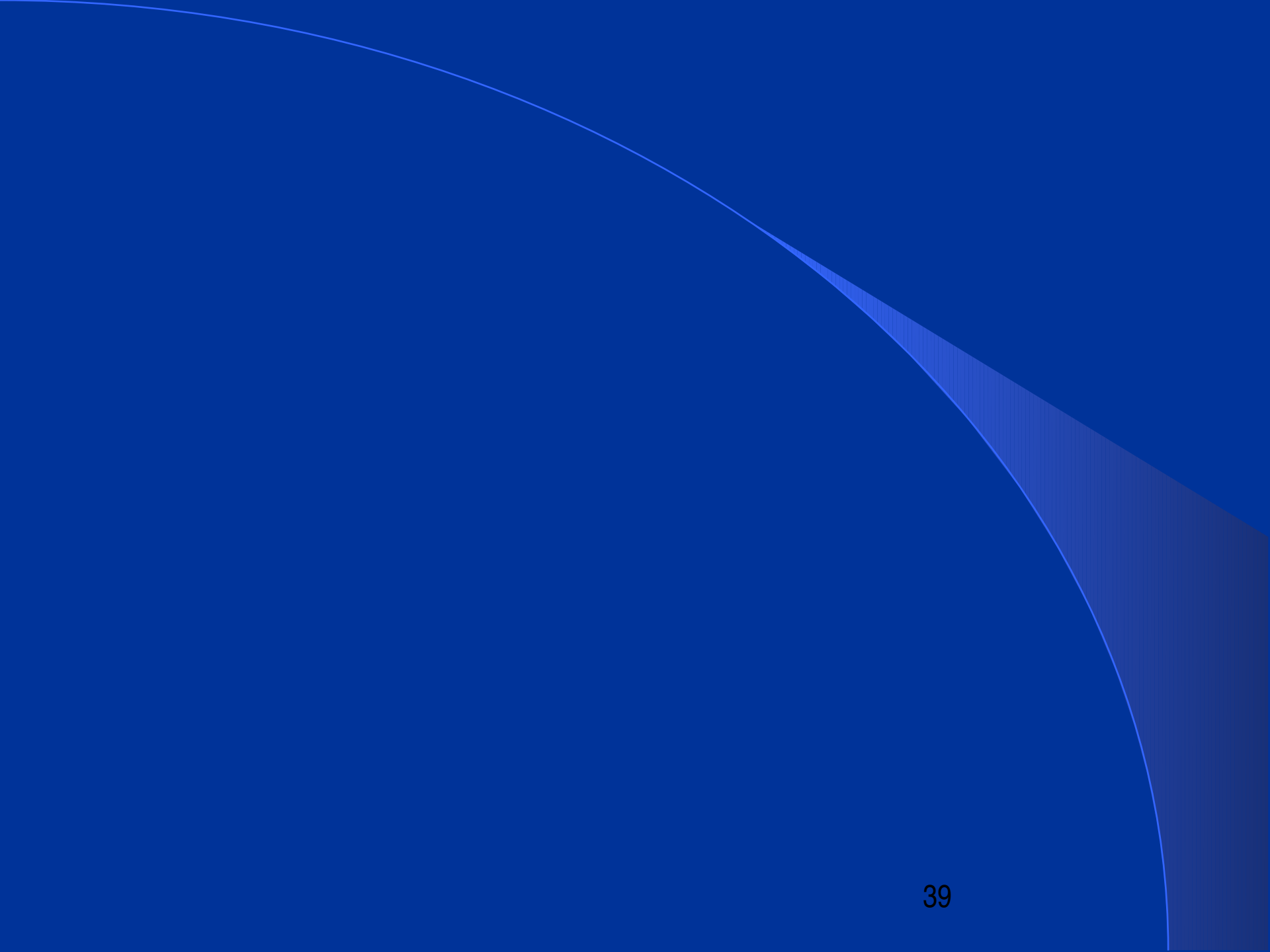